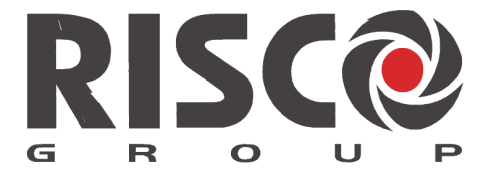

Creating Security Solutions. With Care.

# **RISCO Cloud** Remote Management Application

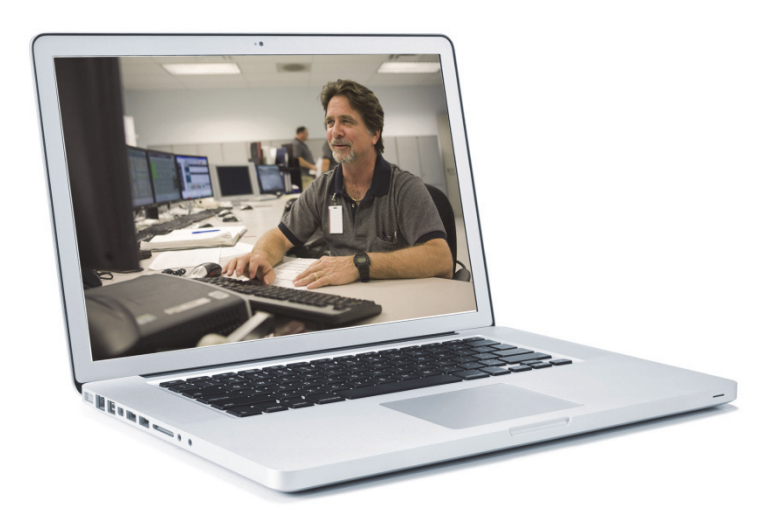

# **Installer Application Manual**

For more information about the control panels that are supported by RISCO Cloud please refer to our website: www.riscogroup.com

# Contents

| Introduction                                                                     | 2        |
|----------------------------------------------------------------------------------|----------|
| Related Documents                                                                | 2        |
| Abbreviations                                                                    | 3        |
| Overview                                                                         | 4        |
| Installer Registration                                                           | 5        |
| Registering to the Installer Administration Application                          | 5        |
| Login to the Installer Administration Application                                | 6        |
| Login                                                                            | 6        |
| Logout                                                                           | 7        |
| Installer Admin/WEB RP User Management                                           | 7        |
| Adding a New User / Installer                                                    | 8        |
| Editing an Existing User / Installer                                             | 9        |
| Deleting a User                                                                  | 9        |
| Control Panels List                                                              | 9        |
| Adding a New Control Panel<br>Enabling Functionality Profile for a Control Panel | 10<br>11 |
| Adding an Existing Control Panel by Panel ID                                     | 12       |
| Customizing a Control Panel Group (Branded App only)                             | 13       |
| Editing an Existing Control Panel                                                | 15       |
| Deleting a Control Panel                                                         | 15       |
| Additional Control Panel Options                                                 | 15       |
| Event Forwarding                                                                 | 16       |
| Network Cameras                                                                  | 18       |
| Defining IP Camera Settings                                                      | 18       |
| Defining Camera Trigger Settings                                                 | 21       |
| WEB Users<br>Group Membership                                                    | 23       |
| User Video Events                                                                | 25       |
| Appendix A: Event Table                                                          | 28       |
| RTTE Compliance Statement:                                                       | 34       |
| Standard Limited Product Warranty                                                | 35       |
| Contacting RISCO Group                                                           | 37       |

## Introduction

This guide provides information regarding the Remote Management Application (RISCO Cloud) and instructions on how to use the Installer Web Administration application. The target audience for the guide is the personnel responsible for installations and installer administration. The principle purpose of this guide is to provide the reader with the information necessary to manage RISCO Cloud installers and WEB based RP users and customers (subscribers).

# **Related Documents**

The Agility<sup>TM</sup>3 and LightSYS<sup>TM</sup>2 User & Installer manuals provide additional information on some of the subjects addressed in this guide.

## Abbreviations

| Abbrev.                  | Description                                     |
|--------------------------|-------------------------------------------------|
| СР                       | Control Panel, Security Panel or Control System |
| CPNS                     | Control Panel Notification Service              |
| CPWS                     | Control Panel Web Service                       |
| CSR                      | Central Station Receiver                        |
| Proxy                    | RISCO Proxy Server                              |
| GPRS                     | General Packet Radio Service                    |
| IIS                      | Internet Information services                   |
| ISP                      | Internet Service Provider                       |
| <b>RISCO Cloud/Proxy</b> | RISCO Application/Proxy Server                  |
| <b>RISCO Cloud</b>       | RISCO Application Server                        |
| PSTN                     | Public Switched Telephone Network               |
| RP                       | Remote Programmer application                   |
| SIA                      | Security systems event reporting protocol       |
| SP                       | Service Provider                                |
| WAApp                    | Web Administrative Application                  |
| WIApp                    | Web Installer Application                       |
| WUApp                    | Web User Application                            |

## Overview

Remote Management Application (RISCO Cloud) is the central component of RISCO's Web based service platform. Implementing secure TCP/IP network connectivity, RISCO Cloud provides high-speed central station reporting via a broadband interface. The predominant role of the RISCO Cloud is to handle and manage communications between security systems installed in the homes and businesses of subscribers and multiple alarm monitoring service providers. In addition to event reporting, RISCO Cloud enables the security system to be programmed and controlled via the Web by means of a number of Web applications and utilities.

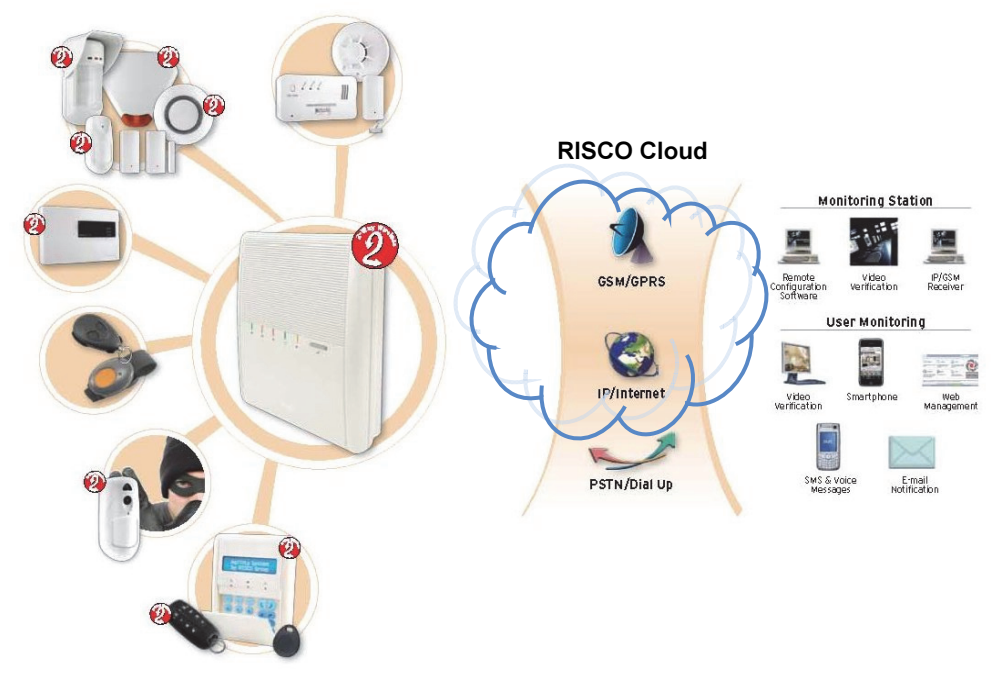

Figure 1 System Architecture

The main components of the system are:

- RISCO Cloud/Proxy application/proxy server responsible for connection between end-users' control panels and service providers, for system management, and data transfer to the central station's alarm monitoring system
- **RISCO Security Panels** Control panels with GSM/GPRS, IP or PSTN connection.

# **Installer Registration**

The Installer Administration application is one of many components of the RISCO Application Server (RISCO Cloud) and requires the installer to register in order to gain access to this service.

**NOTE** – If your distributor has already registered you to the Installer Administration application and has provided you with a User Name and Password, then you can move straight onto the Logging In section.

## Registering to the Installer Administration Application

 Enter the Web page address supplied by your distributor (https://www.riscocloud.com/installer) into your browser and press Go. The Installer Login page is displayed.

Figure 2 Installer Login page

**NOTE** – If you have already registered but forgotten your Login details, click the Password Recovery link and you can request that the password to be sent to your predefined email address.

2. Click the Sign Up as Installer Admin link. The Installer Admin Self Registration page is displayed.

| Installer Admir    | n Self Registration                   |
|--------------------|---------------------------------------|
| First Name         |                                       |
| Last Name          |                                       |
| Email (Login Name) | *                                     |
| Company Name       |                                       |
| Password           | · · · · · · · · · · · · · · · · · · · |
| Password Confirm   | *                                     |
| Panel ID           | *                                     |
| GD Y               | ter Cancel                            |

Figure 3 Installer Administration Self Registration page

3. Enter the following registration details into the provided fields:

| Field              | Description                                                                                                    |
|--------------------|----------------------------------------------------------------------------------------------------|
| First/Last Name    | Enter your First and Last Name                                                                                                    |
| Email (Login Name) | Enter your chosen Login Name (i.e. email address)                                                                                                    |
| Company Name       | Enter your company name into this field                                                                                                    |
| Password Confirm   | Enter your chosen Password (2 times)                                                                                                    |
| Panel ID           | Enter your Panel ID (supplied by your distributor or as<br>displayed on your control panel)<br><b>NOTE</b> – Panel ID is required only on first time<br>registration. |
| Anti-Spam Code     | Enter the displayed anti-spam code into this field                                                                                                    |

- 4. Click Register. The Self Registration process sends a confirmation email to your specified email address.
- From the received email, click the attached link to confirm your registration. The Login page is displayed and you can now login to the Installer Administration Application.

## Login to the Installer Administration Application

To begin a session, the Installer Administration application requires that the Installer logs in.

## Login

To log into the Installer Administration application:

- 1. Enter user name and password.
- 2. Click Login; the Main page is displayed.

| -                                     | Users List Control Panels List | Logout                                                                | English 🔻 🖡                  |
|---------------------------------------|--------------------------------|-----------------------------------------------------------------------|------------------------------|
|                                       | Welcome to Admini              | istrator's Application                                                |                              |
| User Login ID: Manny granch@gmail.com |                                | * Full access - You can access all data and manage it.                |                              |
| User Role: 'Administrator'            |                                | * Customer Data change only - You can access and manage just          | st CP owners info.           |
| Access Level: 'Installer Admin'       |                                | * Read Only - You can read all information but you can not man        | age it.                      |
|                                       |                                | * Panel Registrar - Has full access to manage only the Control F      | Panels List.                 |
|                                       |                                | * RP Supervisor - Has limited access to manage associated Con         | ntrol Panels.                |
|                                       |                                | * Distributor - Has limited access to manage RP Installer users a     | and their Control Panels.    |
|                                       |                                | * Installer - Has limited access to manage associated Control Pa      | anels.                       |
|                                       |                                | * Translator - Has limited access to add and update translation t     | texts.                       |
|                                       |                                | * Installer Admin - Similar to Distributor, but is locked to a single | group and can self register. |
|                                       |                                |                                                                       |                              |
|                                       |                                |                                                                       |                              |
|                                       |                                |                                                                       |                              |

#### Figure 4 Main page

The Main page displays the details of the current user. At the top of the page, there is a menu offering links to the various pages of the application.

# Logout

To end a session, the Installer Administration application requires that the Installer logs out.

Click Logout; you are automatically returned to the Log In page.

# Installer Admin/WEB RP User Management

On the Users List page, you can view the list of users / installers who are authorized to enter the Installer Administration Application or the Web Remote Programmer (RP) application.

**NOTE** – For RP users, there is an option to display the list for each group of panels specifically

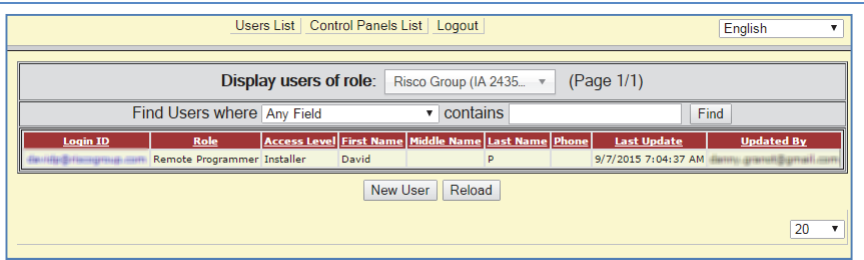

#### Figure 5 Users List page

| Column                    | Description                                                                                                    |
|---------------------------|----------------------------------------------------------------------------------------------------|
| Login ID                  | The user name that is entered when logging in.                                                                                                    |
| Role                      | The type of user. The role can only be Remote Programmer (RP user).                                                                                                    |
| Access Level              | The authorization level of the user. The access level can only be Installer.                                                                                                    |
| First/Middle/Last<br>Name | User's personal details for identification purposes.                                                                                                    |
| Phone                     | User's telephone number for reference purposes.                                                                                                    |
| Last Update               | The date when the user's details were last edited.                                                                                                    |
| Updated By                | The RISCO Cloud WAApp operator who last updated<br>the user's details. (If Deleted displayed in the Update By<br>column, meaning this Administrator User was deleted<br>from the RISCO Cloud DB) |

| Column                 | Description                                                                                                    |
|------------------------|----------------------------------------------------------------------------------------------------|
| Display List Filtering | The users display list can be filtered by selection of the                                                      |
|                        | list length on the foot of the page on the right, or by selecting the Display Installers assigned to group from |
|                        | the dropdown list on the top of the table.                                                                      |

## Adding a New User / Installer

#### To add a new user / installer:

1. On the Users List page, click New User (located at the foot of the list); the User Update page is displayed.

| User ID:            |  | Login ID *          |        | Role: *       | Remote Programmer 🔻 |
|---------------------|--|---------------------|--------|---------------|---------------------|
| Password: *         |  | Password Confirm: * |        | Access Level: | Installer 🔻         |
| First Name:         |  | Middle Name:        |        | Last Name: *  |                     |
| Phone:              |  |                     | Email: |               |                     |
| Last Update:        |  | By:                 |        | Can Set GUI   | Profiles            |
| Apply Delete Cancel |  |                     |        |               |                     |

Figure 6 New User page

NOTE – Mandatory fields are indicated by an asterisk (\*).

2. Enter the new user's login ID, password (twice) and personal details in the appropriate fields.

**NOTE** – The User ID is automatically assigned once the new user is saved in the system.

- 3. Select the Can Set GUI Profiles checkbox to enable the user to set functionality profiles for control panels. Functionality profiles are used to define what the end user can see and do with their app or web application.
- 4. Click Apply to save.

## Editing an Existing User / Installer

#### To edit the existing user / installer's details:

- 1. On the Users List page, click the Login ID Name of the user / installer you wish to edit (colored in blue); the User Update page is displayed.
- 2. Edit the user / installer's details as required.
- 3. Click OK to save.

## Deleting a User

#### To delete a user / installer:

- 1. On the Users List page, click the Login ID of the user / installer you wish to delete; the User Update page is displayed.
- 2. Click Delete and then OK; the user is deleted.

# **Control Panels List**

The Control Panels List is an inventory of the installers' control panels. A control panel must appear in the list in order to be recognized by RISCO Cloud.

#### To view the Control Panels List:

- 1. Open the Control Panels List page.
- 2. Choose the appropriate search filters for the control panels you wish to view and click Find; the required entries in the Control Panels List are displayed.

|          |                                                                                                    |                      | Users List Contro     | I Panels List Lo             | gout            |                |         |                        | English | Ŧ           |
|----------|----------------------------------------------------------------------------------------------------|----------------------|-----------------------|------------------------------|-----------------|----------------|---------|------------------------|---------|-------------|
|          |                                                                                                    | Control Panels from  | m group Risco Gro     | oup (IA 2435 🔻               | (Page 1/1)      | Export to E    | xcel    | New Customer           |         |             |
|          | Fin                                                                                                    | d Control Panels whe | ere Any Field         | <ul> <li>contains</li> </ul> | 6               |                | Find    | 🗌 🗌 Display extra info |         |             |
| CP Login | 1D Web Login ID                                                                                                    | First Name Last Name | Cell Phone Panel Type | Firmware version             | Available Zones | Provider (1st) | Account | Last Connected Time    | Online? | SIM Card No |
| 22400130 | 0498 ABC123                                                                                                    | ABC123               | Agility3              | 03.89.01                     | 36              |                |         | 7/7/2015 5:50:47 AM    | No      |             |
| 22400170 | 268 AB-Security                                                                                                    | AB-Security          | Agility3              | 03.84.01                     | 36              | AB Monitoring  | 123456  | 9/7/2015 6:46:37 AM    | Yes     |             |
|          | New Customer         Add Panel by ID         Customize           Note: A new panel shall be automatically assigned to the currently selected CP group.         Panel by ID         Panel by ID |                      |                       |                              |                 |                |         |                        |         |             |
|          |                                                                                                    |                      |                       |                              |                 |                |         |                        |         | 20 🔻        |

Figure 7 Control Panels List page

## Adding a New Control Panel

#### To add a new control panel:

1. On the Control Panels List page, click New Customer; the New Control Panel page is displayed.

|                                                                                                   | Users List Control                        | Panels List Logou    | t                  |                       | English 🔻 |
|---------------------------------------------------------------------------------------------------|-------------------------------------------|----------------------|--------------------|-----------------------|-----------|
|                                                                                                   |                                           | Control Pane         | el Update          |                       |           |
| Control Panel ID                                                                                  |                                           |                      |                    |                       |           |
| CP Login ID *                                                                                     |                                           | CP Password *        |                    | CP Confirm Password * |           |
| SIM Card No                                                                                       |                                           | Customer Address     |                    |                       |           |
| TimeZone                                                                                          | (GMT+00:00) Greenwich Mean Time : Dublin, | Edinburgh, Lisbon, L | ondon 🔻            | Current IP            |           |
| Created on                                                                                        | N/A                                       |                      | Owner registration |                       | N/A       |
| Last Update                                                                                       |                                           | Ву                   |                    | Last Connect Time     | N/A       |
| Functionality Profile No specific profile. Using the default one, presently: "All Enabled" Change |                                           |                      |                    |                       |           |
| Ok Apply Delete Cancel                                                                            |                                           |                      |                    |                       |           |

Figure 8 New Control Panel page

2. Enter the new customer's details in the appropriate fields. The available fields are described in the following table.

| Field                                  | Description                                                                                                    |
|----------------------------------------|----------------------------------------------------------------------------------------------------|
| Control Panel ID                       | The serial number of the control panel that is allocated automatically when the customer is created.                                                                                                    |
| CP Login ID                            | The digits used by the control panel for identification when<br>connecting to RISCO Cloud. This parameter must be<br>identical to the CP ID programmed at the control panel. To<br>edit this field, click the Change button to the right of the<br>field then click OK in the confirmation dialog box. The<br>maximum number of characters you should enter for the CP<br>ID is 11. |
| CP Password/<br>CP Confirm<br>Password | Used by the control panel for authentication when<br>connecting to RISCO Cloud. This parameter must be<br>identical to the CP Password programmed at the control<br>panel. The maximum number of characters you should enter<br>for the CP Password is 16.<br>Confirmation field for the previously entered CP Password.                                                            |
| SIM Card No.                           | Unique number of the SIM card used in the Control Panel                                                                                                    |
| Customer<br>Address                    | The customer's physical address details for identification purposes.                                                                                                    |

| Field                | Description                                                                                                    |
|----------------------|----------------------------------------------------------------------------------------------------|
| Time Zone            | The UTC offset and time zone in which the control panel is located (offset from GMT)).                                              |
| Current IP           | IP address of the control panel (this parameter is displayed after the first connection between the control panel and RISCO Cloud). |
| Last Update/By       | Last time the control panel fields were updated and details of the user/administrator that performed the changes.                   |
| Last Connect<br>Time | Last time the control panel connected to RISCO Cloud.                                                                               |

#### **Enabling Functionality Profile for a Control Panel**

On the Control Panel page you can enable/disable functionality profiles for control panels. Functionality profiles are created by the administrator and can be used to define what the end user can see and do with their app or web application.

#### To enable functionality profile for a control panel:

1. Click the Functionality Profile Change button. The User Functionality Profile dialog window is displayed.

| User function | nality profile | × |
|---------------|----------------|---|
| Profile       | All Enabled    |   |
| Duration      | Always         |   |
| Initial date  |                |   |
| Exp. Date     |                |   |
|               | OK Cancel      |   |

Figure 9 User Functionality Profile

- 2. Select the profile type.
- 3. Select the duration of the profile.
- 4. Define the profile start and end date (for Custom duration only).
- **5.** Click OK to confirm.

# Adding an Existing Control Panel by Panel ID

This allows you to add an exisiting control panel but has not yet been associated with a group/installer.

### To add an existing control panel by Panel ID:

1. On the Control Panels List page, click Add Panel by ID button; the Add Panel by ID dialog box is displayed.

| Users List Control Panels List Logout      |
|--------------------------------------------|
| Group Name: IA 27221 (RISCO Group Italy) • |
| Panel ID:                                  |
| Add Cancel                                 |

Figure 10 Adding existing control panel

- 2. Enter the Control Panel ID number in the Panel ID fields.
- 3. Select the associated group from the Group Name drop-down and click Add. The control panel will be added to the list of panels associated with the selected group installer.

# Customizing a Control Panel Group (Branded App only)

On the Control Panel page you can customize a control panel group. This option is otherwise referred to as the Branded App (FreeControl). Branded App customization can be used to define how the app or web application is displayed to the end user.

#### To customize a control panel group:

1. On the Control Panel List page, click the Customization button; the Add Panel by ID Control Panel Group Customization page is displayed.

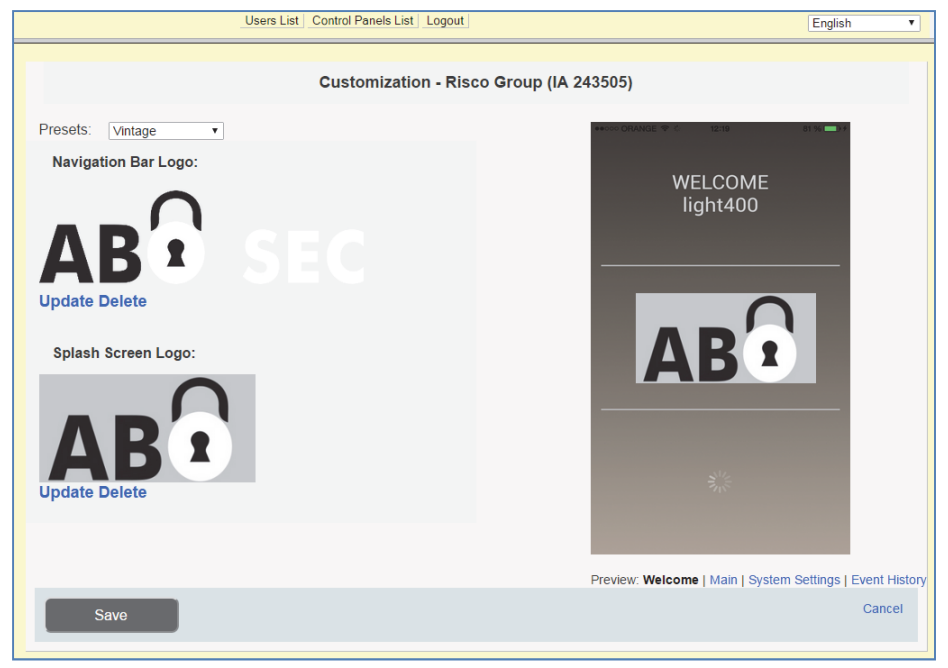

Figure 11 Control Panel Group Customization page

- 2. Select a predefined template from the Presets dropdown list.
- 3. Click Update to change the Navigation Bar or Splash Screen logo accordingly.
- 4. Click Browse and choose a file to open.

**NOTE** – For best display, please select images with the following dimensions: Navigation bar logo: 220\*73 or 186\*62 and Splash screen logo: 972\*486 or 912\*456.

5. Click Save to confirm.

You can preview your selection by clicking the relevant Preview link:

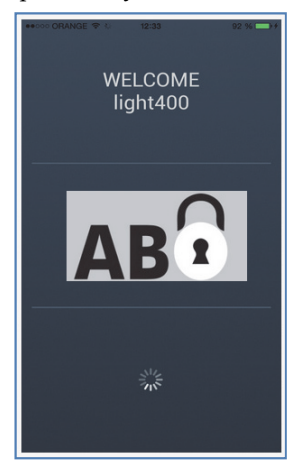

Figure 12 Preview – Welcome

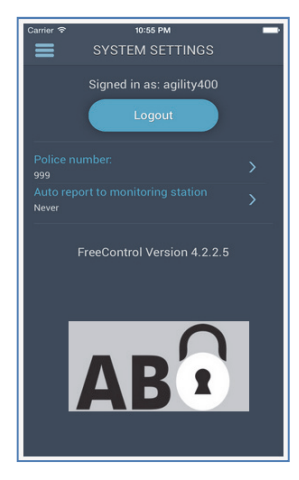

Figure 14 Preview – System Settings

6. Click Save to complete.

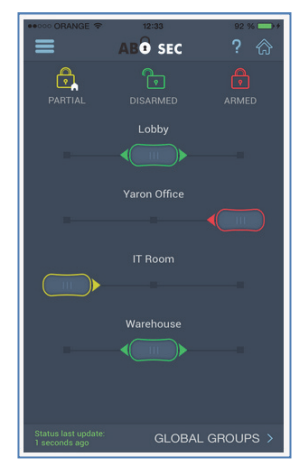

Figure 13 Preview – Main

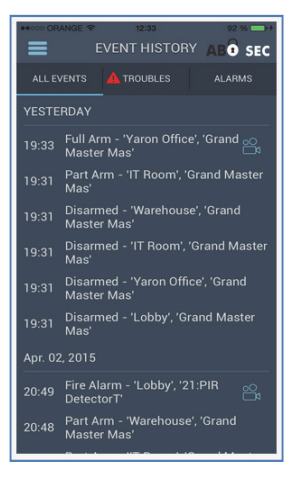

Figure 15 Preview – Event History

# Editing an Existing Control Panel

#### To edit an existing control panel:

- 1. On the Control Panels List page, click the CP Login ID of the customer you wish to edit; the Control Panel Update page is displayed.
- 2. Enter the control panel's details as required.
- 3. Click OK to save.

## **Deleting a Control Panel**

#### To delete a control panel:

- 1. On the Control Panels List page, click the CP login ID of the control panel you wish to delete; the Control Panel Update page is displayed.
- 2. Click Delete and then OK; the control panel is deleted.

## **Additional Control Panel Options**

On opening the Control Panel Update page, the column on the left hand side offers a number of additional options relevant to each control panel. These are as follows:

**Event Forwarding** – allows the user to enable or disable the event forwarding groups that are available for the Alerts event forwarding feature in the Web User Application.

**Service Providers** – allows the user to define the service provider (monitoring service) to which events are reported.

**Network Cameras** – allows the user to define the IP cameras in use with the control panel.

Web Users – allows the user to add additional Sub users for the security panel.

Group Membership – allows the user to view the panel groups assigned.

**User Video Events** – on this page the user can define additional user video event parameters and view a log of the video events removed by the web user.

**CP Statistics** – allows the user to view general statistical information about the selected control panel and associated Web and Smartphone user

**Smartphone List** – allows the user to view the list of registered Smartphone's associated to the selected control panel.

Licenses – currently not available

These options are explained in the following sections.

## **Event Forwarding**

Alert notification is an event forwarding feature that allows notification by email after an event has occurred. The list of event forwarding options appears on the Control Panel Update page located below the customer details. This option in the Web Administration application is used for enabling or disabling email notification per event forwarding group. Contacts for event forwarding, however, are edited by the customer in the Alerts section of the Web User application. The user fills in contacts credentials and then chooses the desired events to be forwarded from the available groups, as chosen by the installer administrator on this page.

#### To edit event forwarding options:

- 1. Open the Control Panel Update page.
- 2. Click the Event Forwards link in the left-hand column; the Event Forwards table is displayed.

| Control Pa              | nel's                                   | Event Forwards      | List  |  |  |  |  |  |
|-------------------------|-----------------------------------------|---------------------|-------|--|--|--|--|--|
| Group Name              | Group Name Email Last Update Updated By |                     |       |  |  |  |  |  |
| Arm/Disarm              |                                         | 7/7/2015 5:49:42 AM | admin |  |  |  |  |  |
| Fire                    |                                         | 7/7/2015 5:49:42 AM | admin |  |  |  |  |  |
| Burglary                | <b>v</b>                                | 7/7/2015 5:49:42 AM | admin |  |  |  |  |  |
| Medical - SOS           |                                         | 7/7/2015 5:49:42 AM | admin |  |  |  |  |  |
| Peripheral Notification |                                         | 7/7/2015 5:49:42 AM | admin |  |  |  |  |  |
| Power Outage            |                                         | 7/7/2015 5:49:42 AM | admin |  |  |  |  |  |
| RF Jamming              |                                         | 7/7/2015 5:49:42 AM | admin |  |  |  |  |  |
| Service - Maintenance   |                                         | 7/7/2015 5:49:42 AM | admin |  |  |  |  |  |
| Take Image              |                                         | 7/7/2015 5:49:42 AM | admin |  |  |  |  |  |
| Cloud Related           |                                         | 7/7/2015 5:49:42 AM | admin |  |  |  |  |  |
|                         | Updat                                   | e Cancel            |       |  |  |  |  |  |

Figure 16 Event Forwards table

- 3. Using the checkboxes that appear in the E-mail column, enable or disable event forwarding per event group as required.
- 4. Click Update to confirm.

#### Service Provider

Service providers are monitoring stations to which RISCO Cloud forwards event data. This section explains how to allocate a service provider to a control panel. The list of service providers available for allocation to a control panel is determined by the administrator of the application. Each control panel can be allocated with several service providers, Proxy or IP SIA. This ensures that the service provider to which the customer has subscribed will receive the relevant event messages generated by the customer's security system. The event will be filtered by the Event Forwarding as explained above.

#### To allocate a service provider to a control panel:

- 1. Open the Control Panel Update page.
- 2. Click the Service Providers link in the left-hand column; the Service Providers List is displayed.

|                                 |        |    | Users L               | ist Control          | Panels List         | _ogout         |                                     | English    | • |
|---------------------------------|--------|----|-----------------------|----------------------|---------------------|----------------|-------------------------------------|------------|---|
| Control Panel Service Providers |        |    |                       |                      |                     |                |                                     |            |   |
| Edit                            | Delete | AB | Service<br>Monitoring | Account No<br>123456 | MS on Demand<br>Yes | Disabled<br>No | Last Update<br>8/25/2015 6:15:45 AM | Updated By |   |
| New SP                          |        |    |                       |                      |                     |                |                                     |            |   |

Figure 17 Service Provider List

3. Click on New SP button then choose an available service provider.

| Users List Control Panels List Logout English |        |               |                |              |            |               |           |
|-----------------------------------------------|--------|---------------|----------------|--------------|------------|---------------|-----------|
|                                               |        | Contro        | ol Panel Servi | ce Providers |            |               |           |
|                                               |        | Service       | Account No     | MS on Demand | Disabled L | .ast Update U | pdated By |
| Update Cancel                                 | Delete | AB Monitoring |                |              |            |               |           |
|                                               |        |               |                |              |            |               |           |

Figure 18 New Service Provider Allocation table

4. Enter the account number in the text field provided.

**NOTE** – This account will be reported in the events sent to service provider's monitoring system, regardless of the account number registered in the panel for other means of communication.

- 5. Select the MS on Demand checkbox to enable the monitor station monitoring option for the service provider's control panels. This allows the service provider the option to authorize monitoring station monitoring whenever the end user thinks it's necessary.
- 6. Select the Disabled checkbox to enable the disable option for the service provider's control panels.
- 7. Click Update.

#### To edit a control panel's service provider:

- 1. Open the Control Panels Update page.
- 2. Click the Service Providers link in the left-hand column; the Service Providers table is displayed.
- 3. Click the Edit link next to the control panel's service provider.
- 4. Edit the service provider details as required.

**NOTE** – If you want to disable the service provider without deleting it from the control panel's record, select the Disabled check box

5. Click Update.

#### To delete a service provider from a control panel record:

- 1. Open the Control Panel Update page.
- 2. Click the Service Providers link in the left-hand column; the Service Providers table is displayed.
- 3. Click the Delete link next to the control panel's service provider; the service provider is deleted.

**NOTE** – This procedure only deletes the service provider from the control panel record and does not delete the service provider from the RISCO Cloud database.

#### **Network Cameras**

The RISCO Cloud Installer Application provides an interface to your control panel from a local or remote PC via the Web. This enables you to add IP cameras and define camera and event alarm trigger settings.

**IMPORTANT** – A control panel must first be defined in RISCO Cloud in order to accept IP cameras and define camera settings (Refer to Adding a New Control Panel).

## **Defining IP Camera Settings**

Once you have connected the IP camera to the network (refer to, Connecting the IP Camera to the Network) you can define the camera settings.

#### To define IP camera settings:

- 1. Open the Control Panel Update page.
- 2. Click the Network Cameras link in the left-hand column; the IP Camera List page is displayed (The list will be empty if no IP cameras have been defined).

| IP Camer          | IP Cameras       |  |  |  |  |  |
|-------------------|------------------|--|--|--|--|--|
| Cameras           | Cameras Triggers |  |  |  |  |  |
| No cameras were d | efined           |  |  |  |  |  |
|                   |                  |  |  |  |  |  |

Figure 19 IP Cameras List

3. Click Add Camera; the Add Camera dialog box is displayed.

| Add Camera   |                   | ×   |
|--------------|-------------------|-----|
| Label:       |                   |     |
| Partitions:  | Select partitions | r ] |
| Туре:        | RISCO             | r   |
| MAC Address: |                   |     |
|              | Cancel Add        |     |

Figure 8 Add Camera

4. Define the following fields in the Add Camera dialog box.

| Field          | Description                                                                                                    | Camera Type   |
|----------------|----------------------------------------------------------------------------------------------------|---------------|
| Label          | Enter a name for the camera                                                                                                    | RISCO cameras |
| Partitions     | Select the partition(s) from the list of defined partitions                                                                                                    | RISCO cameras |
| Туре           | Choose the RISCO camera type                                                                                                    | RISCO cameras |
| MAC<br>Address | Enter the MAC address as displayed on the<br>box or on the back cover of the IP camera.<br>The MAC address (media access control<br>address) is the unique identifier assigned to<br>the IP camera for communications on the<br>physical network. | RISCO cameras |

5. Click Add. The "Camera was identified successfully" message is displayed.

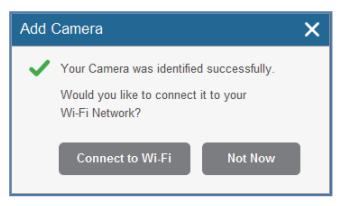

Figure 20 Camera was identified successfully message

<u>NOTE</u> – This message is only relevant for IP cameras that need to be physically connected to the LAN network via the wireless router.

6. Select one of the following options:

**Connect to Wi-Fi** – to establish a wireless network connection (go to step 9 to connect the IP camera to the wireless network).

**Not Now** – to establish a LAN network connection (skip the wireless network connection steps 8, 9 and 10 and connect the IP camera to the LAN network).

7. If you selected the "Connect to Wi-Fi" option, a list of available wireless networks is displayed.

| Wireless Networks       | ×         |
|-------------------------|-----------|
| Select a WiFi network:  | Refresh C |
| Dave and Molly          | ê .il     |
| Starbucks Balfour guest | at        |
| John Anderson           | ô at      |
| Elizabeth Mayer         | ê .il     |
|                         |           |
|                         |           |
| Cancel                  | Connect   |

Figure 21 List of available wireless networks

8. Select a wireless network from the available list and click Connect.

**NOTE** – If your network is password protected, a password must be entered into the displayed password screen.

9. Click OK to establish the wireless connection (Refer to Connecting to a Wireless Network using the RISCO Cloud).

**IMPORTANT** – Once a wireless connection has been established, don't forget to disconnect the IP camera from the router.

10. Once the "camera is ready for use" message is displayed, click OK. The defined IP camera is displayed in the IP Cameras page.

| IP Cameras             |                            |         |                   |           |         |  |  |
|------------------------|----------------------------|---------|-------------------|-----------|---------|--|--|
| Cameras                | gers                       |         |                   |           |         |  |  |
| + Add Camera           |                            |         |                   |           |         |  |  |
| Label                  | Partition                  | Туре    | MAC Address       | Wi-Fi     | Actions |  |  |
| Main Entrance cam      | Lobby Floor                | RISCO   | 00-10-5A-44-12-B5 | Connected | э х     |  |  |
| Front yard cam         | Lobby Floor, Storage Rooms | RISCO   | 00-10-2B-36-11-18 | Connect   | é ×     |  |  |
| Lobby cam              | Lobby Floor                | Generic | 11-10-5A-44-12-B5 | Connect   | э х     |  |  |
| Living Room            | Storage Rooms              | ONVIF   | 07-10-5A-4A-28-B6 | Connected | ê x     |  |  |
| Second Floor north cam | Storage Rooms              | ONFIV   | 00-10-5A-44-12-B5 | Connected | э х     |  |  |
| Basement               | Sun Microsystems           | RISCO   | 03-10-5A-44-12-B5 | Connected | × ×     |  |  |

Figure 22 IP Camera List

#### **Defining Camera Trigger Settings**

Any event from the following list can be defined to trigger an alarm.

| Partition Events       |                 |                  |                 |  |  |  |
|------------------------|-----------------|------------------|-----------------|--|--|--|
| Fire Alarm             | Panic Alarm     | Medical Alarm    | Alarm           |  |  |  |
| Full Arm               | Part Arm        | Disarmed         | Duress          |  |  |  |
| Tamper                 | 24 HR-X Alarm   | Water Alarm      | Gas Alarm       |  |  |  |
| Environ. Alarm         | No Motion Alarm | Exit Alarm       | Low Temperature |  |  |  |
| <b>Detector Events</b> |                 |                  |                 |  |  |  |
| Alarm                  | Zone Bypassed   | Zone Un-bypassed | Zone Tamper     |  |  |  |

#### To define camera trigger settings:

1. From the Control Panel Cameras page, click the Triggers tab, the Camera Triggers List page is displayed.

| IP Came            | ras      |
|--------------------|----------|
| Cameras            | Triggers |
| o triggers were de | efined   |
| dd Trigger         |          |

Figure 23 Camera Triggers List

2. Click Add Trigger; the Add New Triggers dialog box appears.

| Add New Trig | gger                                                                                                    |                                   | ×                    |
|--------------|----------------------------------------------------------------------------------------------------|-----------------------------------|----------------------|
| Label:       |                                                                                                    | Images                            |                      |
| Camera:      | Select 💌                                                                                                    | Pre-event starting time (sec):    | - 2 +                |
| Event Type:  | Follow Partition                                                                                                    | Number of<br>images:              | - 5 <b>+</b>         |
| Partitions:  | Select partitions <ul> <li>Image: Select partition Image: Image:</li></ul> | Interval between<br>images (sec): | - 1.0 +              |
| Event:       | Select 🔻                                                                                                    | clip                              |                      |
|              |                                                                                                    | Pre-event starting time (sec):    | - 5 +                |
|              |                                                                                                    | Duration (sec):                   | <b>-</b> 30 <b>+</b> |
|              |                                                                                                    | Cancel                            | Done                 |

Figure 24 Add New Trigger

3. Define the following fields in the Add New Trigger dialog box:

| Field  | Description                         | Event Type                    |
|--------|-------------------------------------|-------------------------------|
| Label  | Enter a name for the camera trigger | Partition and Detector events |
| Camera | Choose a camera from the list       | Partition and Detector events |
| Event  | Choose an event type from the list  | Partition and Detector events |
| Туре   |                                     |                               |

Additional fields are displayed in the Add Trigger dialog box according to the event type that you selected (see examples below for Partition and Detector event types).

| Add New Trig | jger              |                                   | ×       | Add New Trig | jger            |   |                                   | ×             |
|--------------|-------------------|-----------------------------------|---------|--------------|-----------------|---|-----------------------------------|---------------|
| Label:       |                   | Images                            |         | Label:       |                 |   | Images                            |               |
| Camera:      | Select 🔻          | Pre-event starting time (sec):    | - 2 +   | Camera:      | Select          | T | Pre-event starting<br>time (sec): | - 2 <b>+</b>  |
| Event Type:  | Follow Partition  | Number of<br>images:              | - 5 +   | Event Type:  | Follow Detector | Y | Number of<br>images:              | - 5 <b>+</b>  |
| Partitions:  | Select partitions | Interval between<br>images (sec): | - 1.0 + | Detector:    | Select detector | Ŧ | Interval between<br>Images (sec): | - 1.0 +       |
| Event:       | Select 💌          | clip                              |         | Event:       | Select          | Ŧ | clip                              |               |
|              |                   | Pre-event starting time (sec):    | - 5 +   |              |                 |   | Pre-event starting time (sec):    | - 5 +         |
|              |                   | Duration (sec):                   | - 30 +  |              |                 |   | Duration (sec):                   | - 30 <b>+</b> |
|              |                   | Cancel                            | Done    |              |                 |   | Cancel                            | Done          |

Figure 25 Add Partition Event Trigger

Figure 26 Add Detector Event Trigger

4. Define the following fields in the Add Trigger dialog box according to the event type that you selected.

| Field        | Description                                                                                                    | Event Type                    |
|--------------|----------------------------------------------------------------------------------------------------|-------------------------------|
| Partition(s) | Select the partition(s) from the list.<br><u>NOTE</u> – Only partitions associated with<br>the camera are displayed. | Partition events only         |
| Detectors    | Select the detector from the list                                                                                    | Detector events only          |
| Event        | Select the event from the list                                                                                       | Partition and Detector events |

5. Define the following image (still) and clip (video) definitions:

| Field             | Description                                                                                                    |
|-------------------|----------------------------------------------------------------------------------------------------|
| Images<br>(still) | <b>Pre-event starting time (sec)</b> – time, before the actual event occurred, to start displaying still images.<br><b>Number of images</b> – number of still images to display.<br><b>Interval between images (sec)</b> – time required between each still image. |
| Clips<br>(video)  | <b>Pre-event starting time (sec)</b> – time, before the actual event occurred, to start displaying video clip (fixed parameter and cannot be adjusted). <b>Duration (sec)</b> – total duration of the video clip (fixed parameter and cannot be adjusted).         |

6. Once finished, click Done. The defined camera trigger is displayed in the Camera Triggers List page.

| IP Camera         | 5                                          |                  |                           |           |
|-------------------|--------------------------------------------|------------------|---------------------------|-----------|
| Cameras           | Triggers                                   |                  |                           |           |
| + Add Trigger     |                                            |                  |                           |           |
| Label             | Event                                      | Camera           | Camera Operations         | Actions   |
| Lobby floor alarm | Partition - Lobby Floor<br>Alarm Follow    | Street cam North | 3 images, 10 seconds clip | 1 🖉 🗙     |
| Storage Tamper    | Partition - Storage Rooms<br>Tamper Follow | Street cam South | 1 image                   | 1 🖉 🗙     |
| Lobby Arming      | Detector - Lobby South-East<br>Arm Follow  | Lobby main cam   | 5 images, 20 seconds clip | 1 🖉 🗙     |
|                   |                                            | 1                |                           | Duplicate |

Figure 27 Camera Triggers List

<u>NOTE</u> – You also have the options to edit  $\checkmark$ , create a duplicate  $\boxed{\bigcirc}$ , or to delete the selected camera trigger.

**IMPORTANT** – No two camera triggers can be defined as identical. If a camera trigger is duplicated, the event, camera or both definitions must be changed.

## WEB Users

On the WEB Users page, the RISCO Cloud administrator can create additional Sub users to work with the WUApp, receive Video Events and use a Look In option to view their premises. Sub users can also be created by the Master user of the security panel registered in the Control Panel Update page, and referred as Web Users in the WAApp.

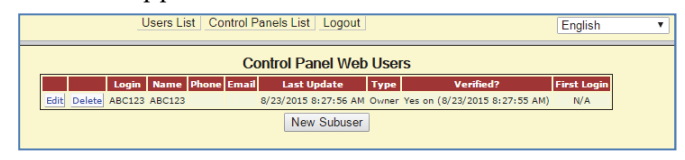

Figure 28 New Web Page User

#### To create a WEB User (Sub User) to work with the control panel:

- 1. Open the Control Panel Update page.
- 2. Click the Web Users link in the left-hand column, the Control Panel Web Users page is displayed.
- 3. Click on New Sub user.
- 4. Control Panel Web Users page appears, as displayed below.

| Users List Control Panels List Logout |                         |            |       |         |       |       |                         |       |                                     |             |
|---------------------------------------|-------------------------|------------|-------|---------|-------|-------|-------------------------|-------|-------------------------------------|-------------|
|                                       | Control Panel Web Users |            |       |         |       |       |                         |       |                                     |             |
|                                       |                         |            | Login | Name    | Phone | Email | Last Update             | Туре  | Verified?                           | First Login |
| Edit                                  | Delete                  | 4321       |       | Press   |       |       | 1/29/2014<br>6:08:28 PM | Owner | Yes on<br>(1/29/2014<br>6:08:28 PM) | N/A         |
|                                       |                         | *ID:       |       | First:  |       |       |                         |       |                                     |             |
| Update Cancel                         | Delete                  | *Password: |       | Middle: |       |       |                         |       | Yes on ()                           | N/A         |
|                                       |                         | *Confirm:  |       | *Last:  |       |       |                         |       |                                     |             |
|                                       |                         |            |       |         |       |       |                         |       |                                     |             |

| Figure | 29 | New  | Weh | (sub) | User | Creation |
|--------|----|------|-----|-------|------|----------|
| riguie | 49 | TICW | web | (SUD) | USCI | Creation |

| Field                      | Description                                                                                                    |
|----------------------------|----------------------------------------------------------------------------------------------------|
| Login ID                   | The customer's login name that they must enter when they log in to<br>the Web User Application (only applicable when the Self<br>Registration option is disabled).                                                                                                    |
| Login Password             | The customer's password that must be entered when they log in to                                                                                                    |
| Login Confirm              | the Web User Application. The maximum number of characters<br>you should enter for the Web Password is 16 and the password<br>must begin with a letter (only applicable when the Self Registration<br>option is disabled).<br>Confirmation field for the Web Password (only applicable when<br>the Self Registration option is disabled). |
| First/Middle/<br>Last Name | The customer's personal details for identification purposes (only applicable when the Self Registration option is disabled).                                                                                                    |
| Cell Phone/E-mail          | Additional customer information for reference purposes (only applicable when the Self Registration option is disabled).                                                                                                    |
| Last Update                | Last time the web user's information was updated.                                                                                                    |

### Group Membership

On the Group Membership page, you can view the panel groups that the current user is assigned to.

- 1. Open the Control Panel Update page.
- 2. Click the Group Membership link in the left-hand column, the Control Panel Group Membership page is displayed.

| Users List Control Panels List Logout | English | ۲ |
|---------------------------------------|---------|---|
| Control Panel Groups Membership       |         |   |
| Risco Group (IA 243505)               |         |   |
| Cancel                                |         |   |

Figure 30 View Group Membership page

3. Click Cancel to close.

#### **User Video Events**

On the User Video Events page the user can define additional user video event parameters.

- 1. Open the Control Panel Update page.
- 2. Click the User Video Events link in the left-hand column, the Control Panel User Video Events page is displayed.

#### **User Video Events**

On the User Video Events page the user can define additional user video event parameters and view a log of the video events removed by the web user.

- 1. Open the Control Panel Update page.
- 2. Click the User Video Events link in the left-hand column, the Control Panel User Video Events page is displayed.

| Users List Control Panels List Logout                      |        |
|------------------------------------------------------------|--------|
| User video events parameters                               |        |
| Video Events Maximum Age: , days                           |        |
| Leave empty to use the global default of <b>30</b> days.   |        |
| Remove Aged Images From Storage After:                     | . days |
| Leave empty to use the global default of <b>30</b> days.   |        |
| Skip 1st image for end user 'Take Image' requests:         |        |
| <ul> <li>Use Global Setting (Display 1st image)</li> </ul> |        |
| O Skip 1st image                                           |        |
| O Display 1st image                                        |        |
| Save Cancel                                                |        |

Figure 31 Control Panel User Video Events

- 3. Define the relevant parameters.
- 4. Click Save to update the changes.

#### **CP** Statistics

The CP Statistics page allows the user to view general statistical information about the selected control panel and associated Web and Smartphone user.

To display the CP Statistics page:

- 1. Open the Control Panel Update page.
- 2. Click the CP Statistics link in the left-hand column; the CP Statistics page is displayed.

| Users List Control Panels List Logout English |                      |  |  |  |  |  |
|-----------------------------------------------|----------------------|--|--|--|--|--|
|                                               |                      |  |  |  |  |  |
| Control Pane                                  | el - General         |  |  |  |  |  |
| CP account creation date                      | 7/7/2015 5:49:42 AM  |  |  |  |  |  |
| Owner registration                            | 8/23/2015 8:27:55 AM |  |  |  |  |  |
| First login (web or smartphone)               | N/A                  |  |  |  |  |  |
| CP last connect time                          | 7/7/2015 5:50:47 AM  |  |  |  |  |  |
| Last Update                                   | 7/7/2015 5:49:42 AM  |  |  |  |  |  |
| Web/Smartphone - General                      |                      |  |  |  |  |  |
| Smartphone(s) registered                      | None                 |  |  |  |  |  |
| Last login (smartphone)                       | N/A                  |  |  |  |  |  |
| Last time armed                               | N/A                  |  |  |  |  |  |
| Last time snapshot requested                  | N/A                  |  |  |  |  |  |
| Web/Smartphone - 0                            | Commands issued      |  |  |  |  |  |
| Disarm commands                               | N/A                  |  |  |  |  |  |
| Full arm commands                             | N/A                  |  |  |  |  |  |
| Partial arm commands                          | N/A                  |  |  |  |  |  |
| Perimeter arm commands                        | N/A                  |  |  |  |  |  |
| Snapshot request commands                     | N/A                  |  |  |  |  |  |

#### Figure 32 Control Panel User Video Events

| Field                              | Description                                                                                                    |
|------------------------------------|----------------------------------------------------------------------------------------------------|
| CP account creation date           | The time the control panel account was created                                                                  |
| Owner registration                 | The first time the owner of the control panel registered to the RISCO Cloud system                              |
| First login (Web or<br>Smartphone) | The first time the user logged into the RISCO Cloud system using the web or Smartphone application was recorded |
| CP last connect time               | The last time that the control panel connected to the RISCO Cloud system                                        |
| Last update                        | Last time the Web or Smartphone application user's information was updated.                                     |
| Smartphone(s)<br>registered        | The number of Smartphone registered to the control panel                                                        |

| Field                        | Description                                                                                   |
|------------------------------|-----------------------------------------------------------------------------------------------|
| Last login<br>(Smartphone)   | The last time that a Web or Smartphone application user logged into the RISCO Cloud system    |
| Last time armed              | The last time Web or Smartphone application user armed the control panel                      |
| Last time snapshot requested | The last time Web or Smartphone application user requested a snapshot                         |
| Disarm commands              | The number of times a Web or Smartphone application user activated a disarm command           |
| Full arm commands            | The number of times a Web or Smartphone application user activated a full arm command         |
| Partial arm commands         | The number of times a Web or Smartphone application user activated a partial arm command      |
| Perimeter arm<br>commands    | The number of times a Web or Smartphone application user activated a perimeter arm command    |
| Snapshot request<br>commands | The number of times a Web or Smartphone application user activated a snapshot request command |

#### Smartphone List

The Smartphone List page allows the user to view the list of registered Smartphone's associated to the selected control panel.

To display the Smartphone List page:

- 1. Open the Control Panel Update page.
- 2. Click the Smartphone List link in the left-hand column; the Smartphone List page is displayed.

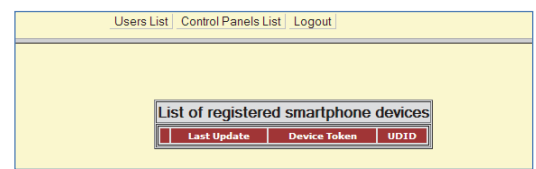

Figure 33 CP Statistics

The Unregister option allows the administrator user to unregister any Smartphone user from the system.

# **Appendix A: Event Table**

The following table explains the events that are included in the event table, their SIA and Contact ID equivalents and each event's associated event data (address field).

For each defined Service Provider, any event that appears in the event table may be enabled or disabled (i.e. an enabled event shall be forwarded to the service provider when the event is received by RISCO Cloud).

| ID | Event Name       | SIA | CID Code | Event Group              | Address Field |
|----|------------------|-----|----------|--------------------------|---------------|
| 0  | Fire Alarm       | FA  | 1110     | Fire                     | Device Number |
| 1  | Panic Alarm      | PA  | 1120     | Burglary                 | Device Number |
| 2  | Emergency Alarm  | MA  | 1150     | Emergency                | Device Number |
| 3  | Alarm            | BA  | 1130     | Burglary                 | Device Number |
| 4  | Fire Restore     | FR  | 3110     | Fire                     | Device Number |
| 5  | Panic Restore    | PR  | 3120     | Burglary                 | Device Number |
| 6  | Medical Restore  | MR  | 3150     | Medical – SOS            | Device Number |
| 7  | Alarm Restore    | BR  | 3130     | Burglary                 | Device Number |
| 8  | Trouble          | ΒТ  | 1380     | Peripherals              | Device Number |
| 9  | Zone Bypassed    | UB  | 1570     | Burglary                 | Device Number |
| 10 | Zone Unbypassed  | UU  | 3570     | Burglary                 | Device Number |
| 11 | Zone Tamper      | TA  | 1137     | Burglary                 | Device Number |
| 12 | Tamper Restore   | TR  | 3137     | Burglary                 | Device Number |
| 13 | Full Arm         | CL  | 3401     | Arm/Disarm               | User Number   |
| 14 | Part Arm         | CG  | 3456     | Arm/Disarm               | User Number   |
| 15 | Perimeter Arm    | CG  | 3441     | Arm/Disarm               | User Number   |
| 16 | Disarmed         | OP  | 1401     | Arm/Disarm               | User Number   |
| 17 | Medical Alarm    | MA  | 1100     | Medical – SOS            | Device Number |
| 18 | Panic Alarm      | PA  | 1120     | Burglary                 | Device Number |
| 19 | Fire Alarm       | FA  | 1110     | Fire                     | Device Number |
| 20 | Edit User Code   | JV  | 1462     | Service –<br>Maintenance | User Number   |
| 21 | Delete User Code | јх  | 3462     | Service –<br>Maintenance | User Number   |
| 22 | Duress           | HA  | 1121     | Burglary                 | N.A.          |

| ID | Event Name                  | SIA | CID Code | Event Group                 | Address Field |
|----|-----------------------------|-----|----------|-----------------------------|---------------|
| 23 | Bell Cancel                 | BC  | 1521     | Burglary                    | User Number   |
| 24 | Battery Low                 | ΥT  | 1302     | Power Outage                | Device Number |
| 25 | Battery Restore             | YR  | 3302     | Power Outage                | Device Number |
| 26 | Battery Low                 | XT  | 1384     | Power Outage                | Device Number |
| 27 | Battery Restore             | XR  | 3384     | Power Outage                | Device Number |
| 28 | AC Loss                     | AT  | 1301     | Power Outage                | Device Number |
| 29 | AC Restore                  | AR  | 3301     | Power Outage                | Device Number |
| 30 | Tamper                      | TA  | 1137     | Burglary                    | Device Number |
| 31 | Tamper Restore              | TR  | 3137     | Burglary                    | Device Number |
| 32 | Communication<br>Trouble    | YC  | 1350     | Peripherals<br>Notification | Device Number |
| 33 | Communication<br>Restore    | YK  | 3350     | Peripherals<br>Notification | Device Number |
| 34 | Media Loss                  | LT  | 1351     | Peripherals<br>Notification | Device Number |
| 35 | Media Restore               | LR  | 3351     | Peripherals<br>Notification | Device Number |
| 36 | Device Trouble              | ET  | 1330     | Peripherals<br>Notification | Device Number |
| 37 | Device Trouble Restore      | ER  | 3330     | Peripherals<br>Notification | Device Number |
| 38 | FM Jamming                  | XQ  | 1344     | RF Jamming                  | Device Number |
| 39 | FM Jamming Restore          | XH  | 3344     | RF Jamming                  | NA            |
| 40 | Programming Start           | LB  | 1627     | Service –<br>Maintenance    | N.A.          |
| 41 | Programming End             | LX  | 1628     | Service –<br>Maintenance    | N.A.          |
| 42 | Remote Programming<br>Start | RB  | 1412     | Service –<br>Maintenance    | N.A.          |
| 43 | Remote Programming<br>End   | RS  | 3412     | Service –<br>Maintenance    | N.A.          |
| 44 | Periodic Test               | RP  | 1602     | Always Report               | N.A.          |
| 45 | Walk Test                   | TS  | 1607     | Service –<br>Maintenance    | User Number   |

| ID | Event Name                | SIA | CID Code | Event Group                 | Address Field |
|----|---------------------------|-----|----------|-----------------------------|---------------|
| 46 | End Walk Test             | TE  | 3607     | Service –<br>Maintenance    | NA            |
| 47 | Set Time                  | JT  | 1625     | Service –<br>Maintenance    | User Number   |
| 48 | Set Date                  | JD  | 1625     | Service –<br>Maintenance    | User Number   |
| 49 | Out of synchronization    | UT  | 1341     | Do Not Report               | Device Number |
| 50 | Resynchronization         | UR  | 3341     | Do Not Report               | Device Number |
| 51 | CP out of synchronization | UT  | 1341     | Peripherals<br>Notification | Device Number |
| 52 | CP resynchronization      | UR  | 3341     | Peripherals<br>Notification | Device Number |
| 53 | Supervision Loss          | US  | 1381     | Peripherals<br>Notification | Device Number |
| 54 | Supervision Restore       | UR  | 3381     | Peripherals<br>Notification | Device Number |
| 56 | Clear Log                 | LB  | 1621     | Service –<br>Maintenance    | User Number   |
| 57 | Stop Communication        | OC  | 1350     | Do Not Report               | User Number   |
| 58 | Listen In Start           | LF  | 1606     | Service –<br>Maintenance    | N.A.          |
| 59 | Listen In End             | LE  | 3606     | Service –<br>Maintenance    | N.A.          |
| 60 | WDT Reset                 | RR  | 1305     | Service –<br>Maintenance    | Task          |
| 61 | Power Up Reset            | RR  | 3301     | Power Outage                | Device Number |
| 62 | Net Disconnect            | RA  | 1350     | Service –<br>Maintenance    | Device Number |
| 63 | Init Start                | YD  | 1551     | Service –<br>Maintenance    | Device Number |
| 64 | Init End                  | YE  | 3551     | Service –<br>Maintenance    | Device Number |
| 65 | Message Queue Full        | JO  | 1624     | Service –<br>Maintenance    | Device Number |
| 66 | Message Queue<br>Restore  | JL  | 3621     | Service –<br>Maintenance    | Device Number |

| ID | Event Name                   | SIA | CID Code | Event Group                 | Address Field          |
|----|------------------------------|-----|----------|-----------------------------|------------------------|
|    |                              |     |          | Service –                   | Device Number          |
| 67 | Message Queue Disc.          | YO  | 1102     | Maintenance                 |                        |
| 68 | 24 HR-X Alarm                | TT  | 1370     | Burglary                    | Device Number          |
| 69 | 24 HR-X Restore              | TR  | 3370     | Burglary                    | Device Number          |
| 70 | Open After Alarm             | OR  | 1458     | Burglary                    | User Number            |
| 71 | GSM Signal Level             | YY  | 1605     | Peripherals<br>Notification | Signal Level (0-<br>9) |
| 72 | No Arm Period Expire         | CD  | 1654     | Service –<br>Maintenance    | N.A.                   |
| 73 | Trouble Restore              | BJ  | 3380     | Peripherals<br>Notification | Device Number          |
| 74 | Water Alarm                  | WA  | 1154     | Burglary                    | Device Number          |
| 75 | Water Restore                | WH  | 3154     | Burglary                    | Device Number          |
| 76 | Gas Alarm                    | GA  | 1151     | Fire                        | Device Number          |
| 77 | Gas Restore                  | GH  | 3151     | Fire                        | Device Number          |
| 78 | Environmental Alarm          | UA  | 1150     | Burglary                    | Device Number          |
| 79 | Environmental Restore        | UH  | 3150     | Burglary                    | User Number            |
| 80 | No Motion Alarm              | NA  | 1102     | Medical – SOS               | Device Number          |
| 81 | Manual Test                  | RX  | 3601     | Burglary                    | User Number            |
| 82 | Recent Closing               | CR  | 1459     | Burglary                    | User Number            |
| 83 | Exit Alarm                   | EA  | 1454     | Burglary                    | User Number            |
| 84 | Exit Error                   | EE  | 1457     | Burglary                    | User Number            |
| 85 | Alarm Canceled               | OC  | 1406     | Burglary                    | User Number            |
| 86 | Report Aborted               | YO  | 1466     | Do Not Report               | User Number            |
| 87 | Swinger Trouble              | BD  | 1377     | Service –<br>Maintenance    | Device Number          |
| 88 | Cross Zoning<br>Verification | BG  | 1378     | Service –<br>Maintenance    | Device Number          |
| 89 | Daylight Change              | YO  | 0000     | Do Not Report               | NA                     |
| 90 | RF Comm Trouble              | XQ  | 1353     | Service –<br>Maintenance    | Device Number          |
|    |                              | XH  | 3353     | Service –                   |                        |
| 91 | RF Comm Restore              |     |          | Maintenance                 | Device Number          |
| 92 | System Bell Fault            | YA  | 1321     | Service –<br>Maintenance    | Device Number          |

| ID  | Event Name                         | SIA | CID Code | Event Group                 | Address Field                     |
|-----|------------------------------------|-----|----------|-----------------------------|-----------------------------------|
| 93  | System Bell Restore                | ΥH  | 3321     | Service –<br>Maintenance    | Device Number                     |
| 94  | Web User Access Start              | RB  | 1412     | Service –<br>Maintenance    | User Number                       |
| 95  | Web User Access End                | RS  | 3412     | Service –<br>Maintenance    | User Number                       |
| 96  | No XML Proxy<br>Connection         | NC  | 1350     | Do Not Report               | NA                                |
| 97  | No XML Proxy<br>Connection Restore | NR  | 3350     | Do Not Report               | NA                                |
| 98  | System Radio Jamming               | XQ  | 1344     | RF Jamming                  | Device Number                     |
| 99  | External Battery Low               | ΥT  | 1302     | Service –<br>Maintenance    | Device Number                     |
| 100 | External Battery<br>Restore        | YR  | 3302     | Service –<br>Maintenance    | Device Number                     |
| 101 | DHCP Fail                          | LT  | 1351     | Peripherals<br>Notification | NA                                |
| 102 | DHCP Restore                       | LR  | 3351     | Peripherals<br>Notification | NA                                |
| 103 | High Temperature                   | KA  | 1158     | Burglary                    | Device Number                     |
| 104 | High Temperature<br>Restore        | КН  | 3158     | Burglary                    | Device Number                     |
| 105 | Low Temperature                    | ZA  | 1159     | Burglary                    | Device Number                     |
| 106 | Low Temperature<br>Restore         | ZH  | 3159     | Burglary                    | Device Number                     |
| 107 | Partition 1 Armed                  | CG  | 3400     | Arm/Disarm                  | User Number,<br>Address<br>Number |
| 108 | Partition 2 Armed                  | OG  | 3400     | Arm/Disarm                  | User Number,<br>Address<br>Number |
| 109 | Partition 1 Disarmed               | CG  | 1400     | Arm/Disarm                  | User Number,<br>Address<br>Number |
| 110 | Partition 2 Disarmed               | OG  | 1400     | Arm/Disarm                  | User Number,<br>Address<br>Number |

| ID  | Event Name           | SIA | CID Code | Event Group   | Address Field                     |
|-----|----------------------|-----|----------|---------------|-----------------------------------|
| 111 | Local Snapshot       | xx  | 1400     | Do Not Report | User Number,<br>Address<br>Number |
| 112 | SMS Snanshot         | vy  | 1400     | Do Not Report | User Number,<br>Address           |
| 112 | WEB Snapshot         | XX  | 1400     | Do Not Report | User Number,<br>Address<br>Number |
| 114 | RP User Snapshot     | xx  | 1400     | Do Not Report | User Number,<br>Address<br>Number |
| 115 | Sensor Snapshot      | TW  | 1139     | Burglary      | Device Number                     |
| 116 | RF Device WDT Reset  | RR  | 1305     | Do Not Report | User Number,<br>Address<br>Number |
| 117 | Crash and Smash      | UZ  | 1777     | Burglary      | Device Number                     |
| 118 | Group A Arm          | CG  | 3456     | Arm/Disarm    | User Number,<br>Address<br>Number |
| 119 | Group B Arm          | CG  | 3456     | Arm/Disarm    | User Number,<br>Address<br>Number |
| 120 | Group C Arm          | CG  | 3456     | Arm/Disarm    | User Number,<br>Address<br>Number |
| 121 |                      | CG  | 3456     | Arm/Disarm    | User Number,<br>Address<br>Number |
| 121 | No Activity Alarm    | NA  | 1102     | Modical - SOS | Device Number                     |
| 122 | No Activity Restore  | NS  | 2102     | Medical SOS   | Device Number                     |
| 123 | SIM Card Will Expire | YO  | 0000     | Do Not Report | Device Number                     |
| 125 | Auto Arm Fail        | CI  | 1455     | Arm/Disarm    | User Number,<br>Address<br>Number |
| 126 | Burglary Verified    | BV  | 1139     | Burglary      | Device Number                     |

# **RTTE Compliance Statement:**

Hereby, RISCO Group declares that this equipment is in compliance with the essential requirements and other relevant provisions of Directive 1999/5/EC. For the CE Declaration of Conformity please refer to our website: www.riscogroup.com.

## **Standard Limited Product Warranty**

RISCO Ltd., its subsidiaries and affiliates ("**Risco**") guarantee Risco's hardware products to be free from defects in materials and workmanship when used and stored under normal conditions and in accordance with the instructions for use supplied by Risco, for a period of (i) 24 months from the date of connection to the Risco Cloud (for cloud connected products) or (ii) 24 months from production (for other products which are non-cloud connected), as the case may be (each, the "**Product Warranty Period**" respectively).

**Contact with customers only**. This Product Warranty is solely for the benefit of the customer who purchased the product directly from Risco, or from any authorized distributor of Risco. Nothing in this Warranty obligates Risco to accept product returns directly from end users that purchased the products for their own use from Risco's customer or from any installer of Risco, or otherwise provide warranty or other services to any such end user. Risco customer shall handle all interactions with its end users in connection with the Warranty, inter alia regarding the Warranty. Risco's customer shall make no warranties, representations, guarantees or statements to its customers or other third parties that suggest that Risco has any warranty or service obligation to, or any contractual privy with, any recipient of a product.

**Return Material Authorization**. In the event that a material defect in a product shall be discovered and reported during the Product Warranty Period, Risco shall, at its option, and at customer's expense, either: (i) accept return of the defective Product and repair or have repaired the defective Product, or (ii) accept return of the defective Product and provide a replacement product to the customer. The customer must obtain a Return Material Authorization ("**RMA**") number from Risco prior to returning any Product to Risco. The returned product must be accompanied with a detailed description of the defect discovered ("**Defect Description**") and must otherwise follow Risco's thencurrent RMA procedure in connection with any such return. If Risco determines in its reasonable discretion that any Product returned by customer conforms to the applicable warranty ("**Non-Defective Products**"), Risco will notify the customer of such determination and will return the applicable Product to customer at customer's expense. In addition, Risco may propose and assess customer a charge for testing and examination of Non-Defective Products.

**Entire Liability.** The repair or replacement of products in accordance with this warranty shall be Risco's entire liability and customer's sole and exclusive remedy in case a material defect in a product shall be discovered and reported as required herein. Risco's obligation and the Warranty are contingent upon the full payment by customer for such Product and upon a proven weekly testing and examination of the product functionality.

Limitations. The Product Warranty is the only warranty made by Risco with respect to the Products. The warranty is not transferable to any third party. To the maximum extent permitted by applicable law, the Product Warranty does not apply and will be void if: (i) the conditions set forth above are not met (including, but not limited to, full payment by customer for the product and a proven weekly testing and examination of the product functionality); (ii) if the Products or any part or component thereof: (a) have been subjected to improper operation or installation; (b) have been subject to neglect, abuse, willful damage, abnormal working conditions, failure to follow Risco's instructions (whether oral or in writing); (c) have been misused, altered, modified or repaired without Risco's written approval or combined with, or installed on products, or equipment of the customer or of any third party; (d) have been damaged by any factor beyond Risco's reasonable control such as, but not limited to, power failure, electric power surges, or unsuitable third party components and the interaction of software therewith or (e) any delay or other failure in performance of the product

attributable to any means of communications, provided by any third party service provider (including, but not limited to) GSM interruptions, lack of or internet outage and/or telephony failure. BATTERIES ARE EXPLICITLY EXCLUDED FROM THE WARRANTY AND RISCO SHALL NOT BE HELD RESPONSIBLE OR LIABLE IN RELATION THERETO, AND THE ONLY WARRANTY APPLICABLE THERETO, IF ANY, IS THE BATTERY MANUFACTURER'S WARRANTY. Risco makes no other warranty, expressed or implied, and makes no warranty of merchantability or of fitness for any particular purpose. For the sake of good order and avoidance of any doubt: DISCLAIMER. EXCEPT FOR THE WARRANTIES SET FORTH HEREIN, RISCO AND ITS LICENSORS HEREBY DISCLAIM ALL EXPRESS, IMPLIED OR STATUTORY, REPRESENTATIONS, WARRANTIES, GUARANTEES, AND CONDITIONS WITH REGARD TO THE PRODUCTS, INCLUDING BUT NOT LIMITED TO ANY REPRESENTATIONS, WARRANTIES, GUARANTEES, AND CONDITIONS OF MERCHANTABILITY, FITNESS FOR A PARTICULAR PURPOSE, TITLE AND LOSS OF DATA. WITHOUT LIMITING THE GENERALITY OF THE FOREGOING, RISCO AND ITS LICENSORS DO NOT REPRESENT OR WARRANT THAT: (I) THE OPERATION OR USE OF THE PRODUCT WILL BE TIMELY, SECURE, UNINTERRUPTED OR ERROR-FREE: (ii) THAT ANY FILES, CONTENT OR INFORMATION OF ANY KIND THAT MAY BE ACCESSED THROUGH THE PRODUCT BY CUSTOMER OR END USER SHALL REMAIN SECURED OR NON DAMAGED. CUSTOMER ACKNOWLEDGES THAT NEITHER RISCO NOR ITS LICENSORS CONTROL THE TRANSFER OF DATA OVER COMMUNICATIONS FACILITIES, INCLUDING THE INTERNET, GSM OR OTHER MEANS OF COMMUNICATIONS AND THAT RISCO'S PRODUCTS, MAY BE SUBJECT TO LIMITATIONS, DELAYS, AND OTHER PROBLEMS INHERENT IN THE USE OF SUCH MEANS OF COMMUNICATIONS.

RISCO IS NOT RESPONSIBLE FOR ANY DELAYS, DELIVERY FAILURES, OR OTHER DAMAGE RESULTING FROM SUCH PROBLEMS. RISCO WARRANTS THAT ITS PRODUCTS DO NOT, TO THE BEST OF ITS KNOWLEDGE, INFRINGE UPON ANY PATENT, COPYRIGHT, TRADEMARK, TRADE SECRET OR OTHER INTELLECTUAL PROPERTY RIGHT

IN ANY EVENT RISCO SHALL NOT BE LIABLE FOR ANY AMOUNTS REPRESENTING LOST REVENUES OR PROFITS, PUNITIVE DAMAGES, OR FOR ANY OTHER INDIRECT, SPECIAL, INCIDENTAL, OR CONSEQUENTIAL DAMAGES, EVEN IF THEY WERE FORESEEABLE OR RISCO HAS BEEN INFORMED OF THEIR POTENTIAL.

Risco does not install or integrate the product in the end user security system and is therefore not responsible for and cannot guarantee the performance of the end user security system which uses the product.

Risco does not guarantee that the product will prevent any personal injury or property loss by burglary, robbery, fire or otherwise; or that the product will in all cases provide adequate warning or protection.

Customer understands that a correctly installed and maintained alarm may only reduce the risk of burglary, robbery or fire without warning, but is not an assurance or a guarantee that such an event will not occur or that there will be no personal injury or property loss as a result thereof.

Consequently Risco shall have no liability for any personal injury, property damage or loss based on a claim that the product fails to give warning.

No employee or representative of Risco is authorized to change this warranty in any way or grant any other warranty.

## **Contacting RISCO Group**

RISCO Group is committed to customer service and product support. You can contact us through our website (www.riscogroup.com) or at the following telephone and fax numbers:

#### United Kingdom

Tel: +44-(0)-161-655-5500 support-uk@riscogroup.com

Italy Tel: +39-02-66590054 support-it@riscogroup.com

Spain Tel: +34-91-490-2133 support-es@riscogroup.com

France Tel: +33-164-73-28-50 support-fr@riscogroup.com Belgium (Benelux) Tel: +32-2522-7622 support-be@riscogroup.com

USA Tel: +1-631-719-4400 support-usa@riscogroup.com

Brazil Tel: +55-11-3661-8767 support-br@riscogroup.com

China (Shanghai) Tel: +86-21-52-39-0066 support-cn@riscogroup.com China (Shenzhen) Tel: +86-755-82789285 support-cn@riscogroup.com

Poland Tel: +48-22-500-28-40 support-pl@riscogroup.com

Israel Tel: +972-3-963-7777 support@riscogroup.com

Australia Tel: +1800-991-542 support-au@riscogroup.com

All rights reserved. No part of this document may be reproduced in any form without prior written permission from the publisher. © RISCO Group 11/2015

5IN2188 D